## **AASHTOWare Bridge Rating/Design Training**

## **RC6 – Varied RC Tee Beam Section Properties (BrR/BrD 6.4)**

This example describes how to enter varied RC tee beam cross section properties. This feature is only available in schedule based tee beam cross sections. This example assumes you have access to RCTrainingBridge1 (BID11) in the teaching database from the installation.

## **Topics Covered**

- Enter varied RC tee beam section properties
- Compare spec check details at different locations

Open RCTrainingBridge1, open "Schedule Based Tee" Girder Profile window shown as below.

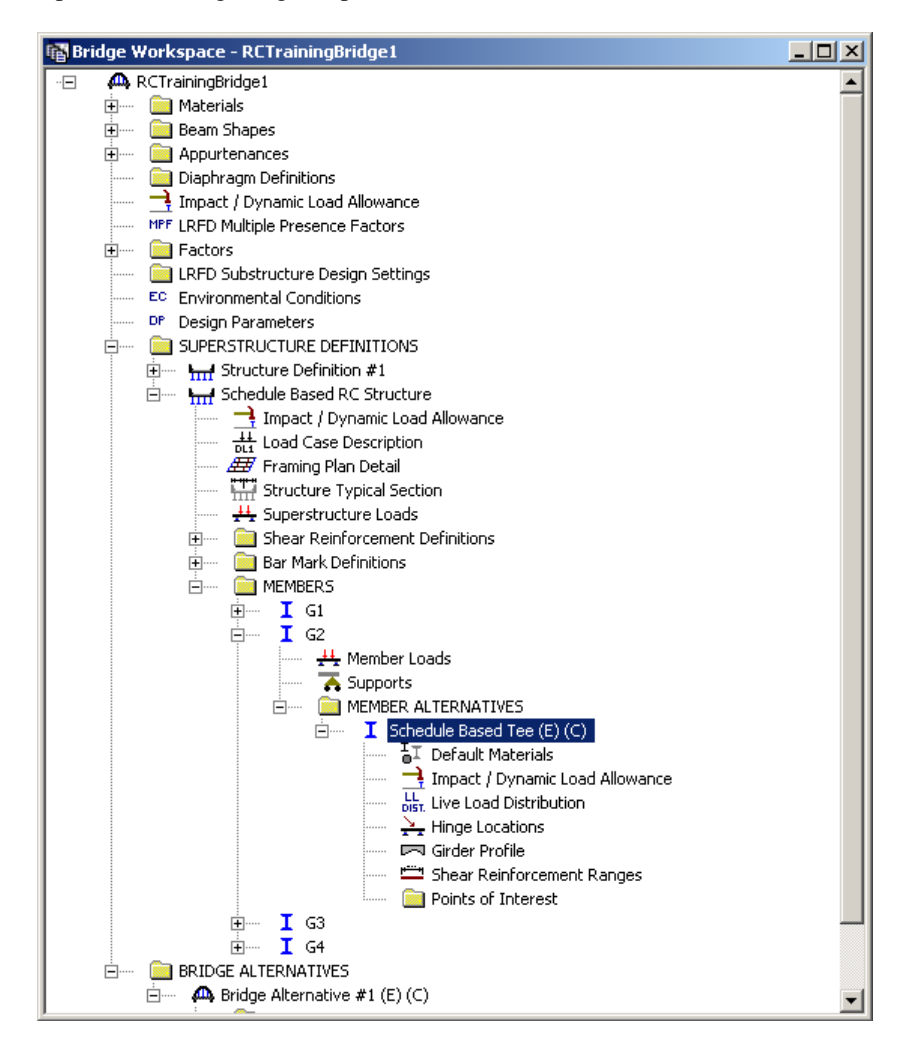

| 🕰 Girder Profile                |                                                               |
|---------------------------------|---------------------------------------------------------------|
| Type: Reinforced Concrete Tee   |                                                               |
| Section Web Depth Reinforcement |                                                               |
| Allow flange width to vary      | Top Flange                                                    |
| Tributary width: 96.0000 in     | Material: Class A (US) 💌                                      |
|                                 | Modular Ratio:                                                |
| 24.0000 in                      | Eff. width (Std): 72.0000 in<br>Eff. width (LRFD): 96.0000 in |
| in A = in                       | Other Parts<br>Material: Class A (US)                         |
| [                               | OK Apply Cancel                                               |

Check "Allow flange width to vary" check box, enter data as shown below.

| Allow flange width to vary A = in |                            |   |                   |                           |                |                         |                                          |                                               |                                     |                                   |                                                        |                                                      |                                                         |                                                       |                    |                     |
|-----------------------------------|----------------------------|---|-------------------|---------------------------|----------------|-------------------------|------------------------------------------|-----------------------------------------------|-------------------------------------|-----------------------------------|--------------------------------------------------------|------------------------------------------------------|---------------------------------------------------------|-------------------------------------------------------|--------------------|---------------------|
| Top<br>Flange<br>Material         | Other<br>Parts<br>Material |   | Support<br>Number | Start<br>Distance<br>(ft) | Length<br>(ft) | End<br>Distance<br>(ft) | Top Flange<br>Total<br>Thickness<br>(in) | Top Flange<br>Structural<br>Thickness<br>(in) | Start<br>Tributary<br>Width<br>(in) | End<br>Tributary<br>Width<br>(in) | Start<br>Effective<br>Flange<br>Width<br>(Std)<br>(in) | End<br>Effective<br>Flange<br>Width<br>(Std)<br>(in) | Start<br>Effective<br>Flange<br>Width<br>(LRFD)<br>(in) | End<br>Effective<br>Flange<br>Width<br>(LRFD)<br>(in) | Top<br>Flange<br>n | Other<br>Parts<br>n |
| ass A (US) 🗖                      | Class A (US)               | - | 1 💌               | 0.00                      | 57.50          | 57.50                   | 6.50                                     | 6.50                                          | 72.00                               | 96.00                             | 60.00                                                  | 72.00                                                | 72.00                                                   | 96.00                                                 |                    |                     |
| ass A (US) 🔄                      | Class A (US)               | - | 1 💌               | 57.50                     | 196.50         | 254.00                  | 6.50                                     | 6.50                                          | 96.00                               | 96.00                             | 72.00                                                  | 72.00                                                | 96.00                                                   | 96.00                                                 |                    |                     |
|                                   | <u> </u>                   |   |                   |                           |                |                         |                                          |                                               |                                     |                                   |                                                        |                                                      |                                                         |                                                       |                    |                     |

Select "Web Width" tab and enter constant web width as shown below.

| Girder Profile                                                                                                    | IX |
|----------------------------------------------------------------------------------------------------|----|
| Type: Reinforced Concrete Tee Section Web Depth Web Width Reinforcement                                                                                                    |    |
| Top<br>Begin     End<br>End<br>(in)     Bottom<br>End<br>(in)     Start<br>Number     Length<br>Distance<br>(ft)     End<br>Distance<br>(ft)       24.00     24.00     24.00     24.00     1     0.00     254.00 |    |
| New Duplicate Delete                                                                                                    |    |
| OK Apply Cancel                                                                                                    |    |

Click OK button to save the change to memory and close the window. Do LFD rating with HS20. Click OK in analysis progress window when analysis is complete.

| Analysis Progress     |                                                                                                    |                     |
|-----------------------|----------------------------------------------------------------------------------------------------|---------------------|
| ☑ Analysis Event<br>i | - Location - 70.2000 (ft)     - Location - 78.0000 (ft)     - Location - 97.6000 (ft)     - Location - 107.4000 (ft)     - Location - 117.2000 (ft)     - Location - 117.2000 (ft)     - Location - 127.0000 (ft)     - Location - 136.8000 (ft)     - Location - 136.8000 (ft)     - Location - 166.2000 (ft)     - Location - 166.2000 (ft)     - Location - 176.0000 (ft)     - Location - 183.8000 (ft)     - Location - 191.6000 (ft)     - Location - 191.6000 (ft)     - Location - 199.4000 (ft)     - Location - 215.0000 (ft)     - Location - 228.0000 (ft)     - Location - 230.6000 (ft)     - Location - 230.6000 (ft)     - Location - 230.6000 (ft)     - Location - 230.6000 (ft)     - Location - 246.2000 (ft)     - Location - 254.0000 (ft)     - Location - 254.0000 (ft)     - Location - 254.0000 (ft)     - Location - 254.0000 (ft)     - Location - 264.0000 (ft)     - Location - 264.0000 (ft) | *                   |
| View Rating Log       | Print OK                                                                                                    | $\langle   \rangle$ |

| Specification Checks for Schedule Based Tee - 7 of 245 |                                                          |
|--------------------------------------------------------|----------------------------------------------------------|
| i 🚞 Superstructure Component                           | Specification Reference                                  |
| 🖻 💼 Stage 3                                            | ✓ 6B.4.1 RC Flexure Rating General Concrete Flexure      |
| 🖻 💼 Schedule Based Tee                                 | ✓ 6B.4.1 RC Shear Rating General Concrete Shear          |
|                                                        | 8.16.2.7 Design Assumptions                              |
|                                                        | 8.16.3 Flexural                                          |
|                                                        | 🖹 8.16.6.1 Shear Strength                                |
| - End Span 1 - 23.40 ft.                               | 8.16.6.2.1 Shear in Beams and One-Way Slabs and Footings |
|                                                        | 8.16.6.3 Shear Strength Provided by Shear Reinforcement  |
|                                                        |                                                          |
|                                                        |                                                          |
|                                                        |                                                          |
|                                                        |                                                          |
|                                                        |                                                          |
|                                                        |                                                          |
|                                                        |                                                          |
|                                                        |                                                          |
|                                                        |                                                          |
|                                                        |                                                          |
|                                                        |                                                          |
|                                                        |                                                          |
|                                                        |                                                          |
|                                                        |                                                          |
|                                                        |                                                          |
|                                                        |                                                          |
|                                                        |                                                          |
|                                                        |                                                          |
| — 🦲 Span 3 - 23.40 ft.                                 |                                                          |
|                                                        |                                                          |
|                                                        |                                                          |
| — 🧾 Span 3 - 46.80 ft.                                 |                                                          |
| — 🧾 Span 3 - 54.60 ft.                                 |                                                          |
| — 🦲 Span 3 - 62.40 ft.                                 |                                                          |
| — 🦲 Span 3 - 70.20 ft.                                 |                                                          |
|                                                        |                                                          |
|                                                        |                                                          |
|                                                        |                                                          |

×

▶

Click "View Spec Check" 📓 button to view article list.

Compare article "8.16.3 Flexural" at different locations, different flange widths are used for analysis.

| Spec Check Detail for 8.16.3 Flexural                                                                                                    | Spec Check Detail for 8.16.3 Flexural                                                                                                    |
|----------------------------------------------------------------------------------------------------|----------------------------------------------------------------------------------------------------|
| 8 Reinforced Concrete         8.16 Strength Design Method (Load Factor Design)         8.16.3 Flexure         (AASHTO Standard Specifications for Highway Bridges, Seventeenth Edition - 2002)         RC T-Beam - At Location = 39.0000 (ft) - Left         Cross Section Properties | 8 Reinforced Concrete<br>8.16 Strength Design Method (Load Factor Design)<br>8.16.3 Flexure<br>(AASHTO Standard Specifications for Highway Bridges, Seventeenth Edition - 2002)<br>RC T-Beam At Location = 78.0000 (ft) - Left<br>Cross Section Properties                            |
| Total height = 46.00(in)       Web Width Top = 24.00(in)         Flange Width = 68.14(in)       Web Width Bot = 24.00(in)         No fillet specified.       Area = 1390.90(in^2)         Flexural Reinforcement                                                                      | Total height = 73.00(in)<br>Flange Width = 72.00(in)<br>Flange Width = 72.00(in)<br>Web Width Bot = 24.00(in)<br>Web Width Bot = 24.00(in)<br>Web Width Bot = 24.00(in)<br>Flange Width Bot = 24.00(in)<br>No fillet specified.<br>Area = 2184.00(in^2)<br>Flexural Reinforcement<br> |
| OK                                                                                                    | ОК                                                                                                    |

•